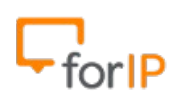

## Manual CSipSimple para Android

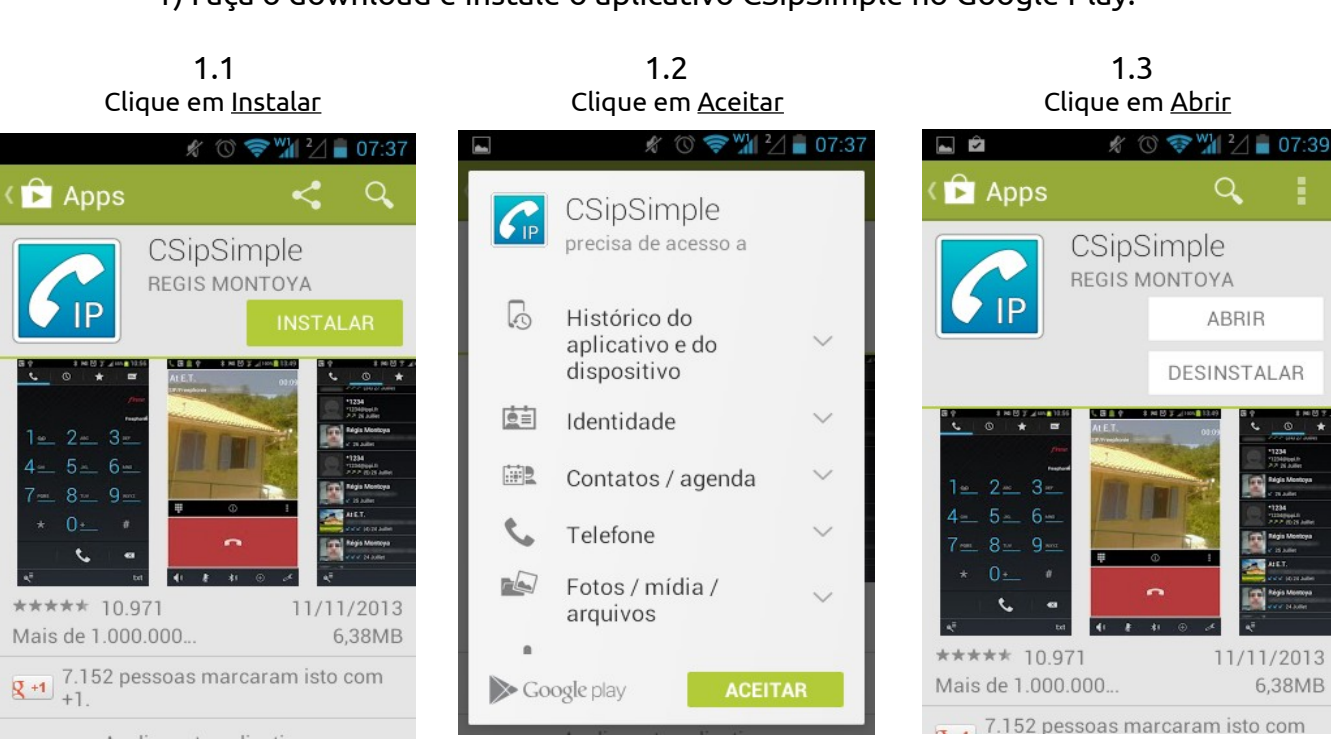

1) Faça o download e instale o aplicativo CSipSimple no Google Play.

Atenção: Você deve estar conectado a internet para seguir este passo a passo.

2) Após abrir o programa, ele exibira um menu de configuração rápida. Ajuste as

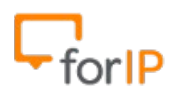

configurações para que fiquem de acordo com as imagens abaixo, logo após clique em <u>Salvar</u>.

De acordo com a imagem, devemos deixar marcadas as opções:

- Integrar com o Android (Faz com que o aplicativo seja integrado ao discador nativo do Android ).

- Sempre disponível ( Se estiver conectado a internet, Estará disponível para receber chamadas ). - Eu tenho permissão para utilizar a rede móvel de dados ( Permite que o aplicativo utilize sua rede de

dados móveis 3G/4G )

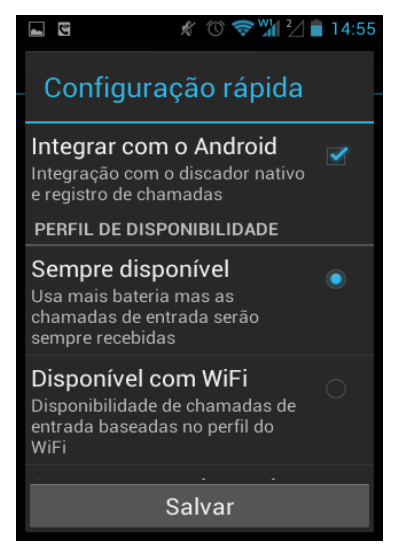

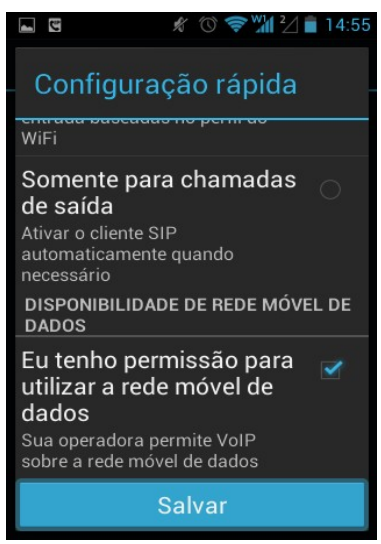

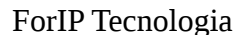

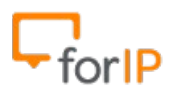

3) Precisamos registrar e autenticar uma conta antes de usar o softphone.

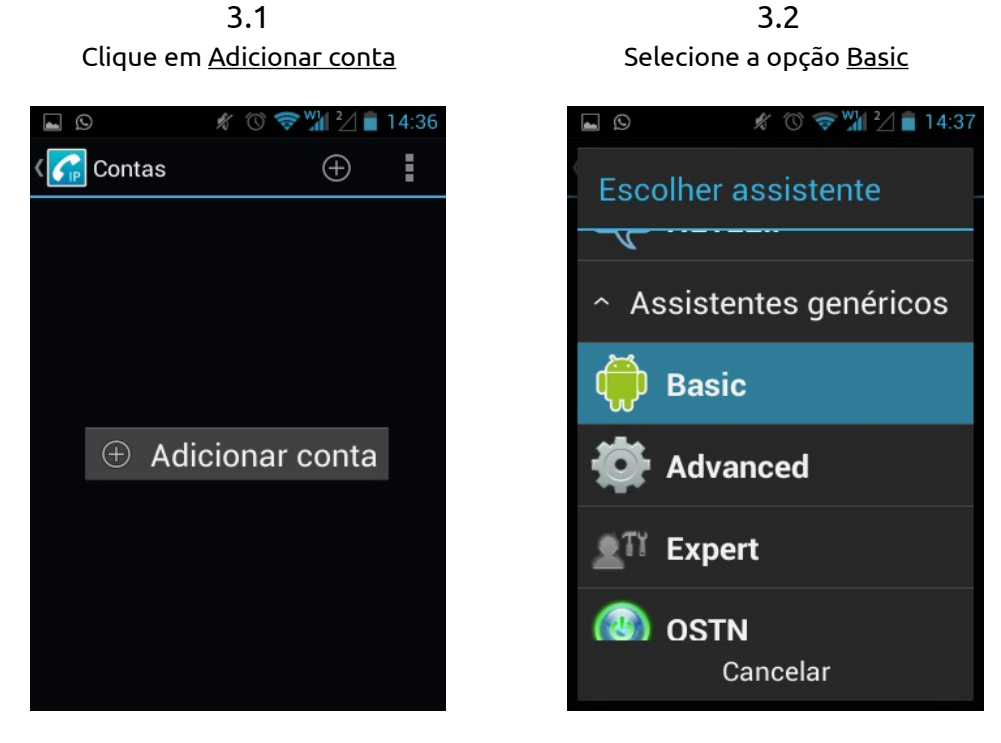

3.3 Neste ponto, devemos inserir as informações da conta.

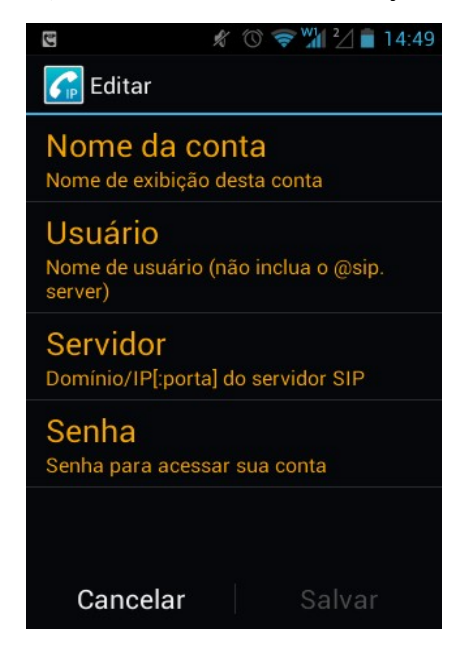

Nome da conta: Este nome irá aparecer na tela da pessoa que você efetuar uma ligação.

Usuário: Nome de usuário que irá autenticar no PABX.

**Servidor**: Neste campo você irá colocar o IP e porta do PABX.

Senha: Senha para efetuar a autenticação no PABX.

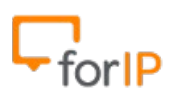

| Exemplo                          |               |
|----------------------------------|---------------|
|                                  | 📚 🖬 🖓 💼 14:55 |
| 🜈 Editar                         |               |
| Nome da conta<br>Fabrício        |               |
| Usuário<br><sup>S1003</sup>      |               |
| Servidor<br>192.168.100.253:5060 |               |
| Senha                            |               |
|                                  |               |
| Cancelar                         | Salvar        |

3.4

Lembrete: Não se esqueça de <u>salvar</u> após a inserção dos dados.

4) Pronto, agora você verá 3 possíveis telas:

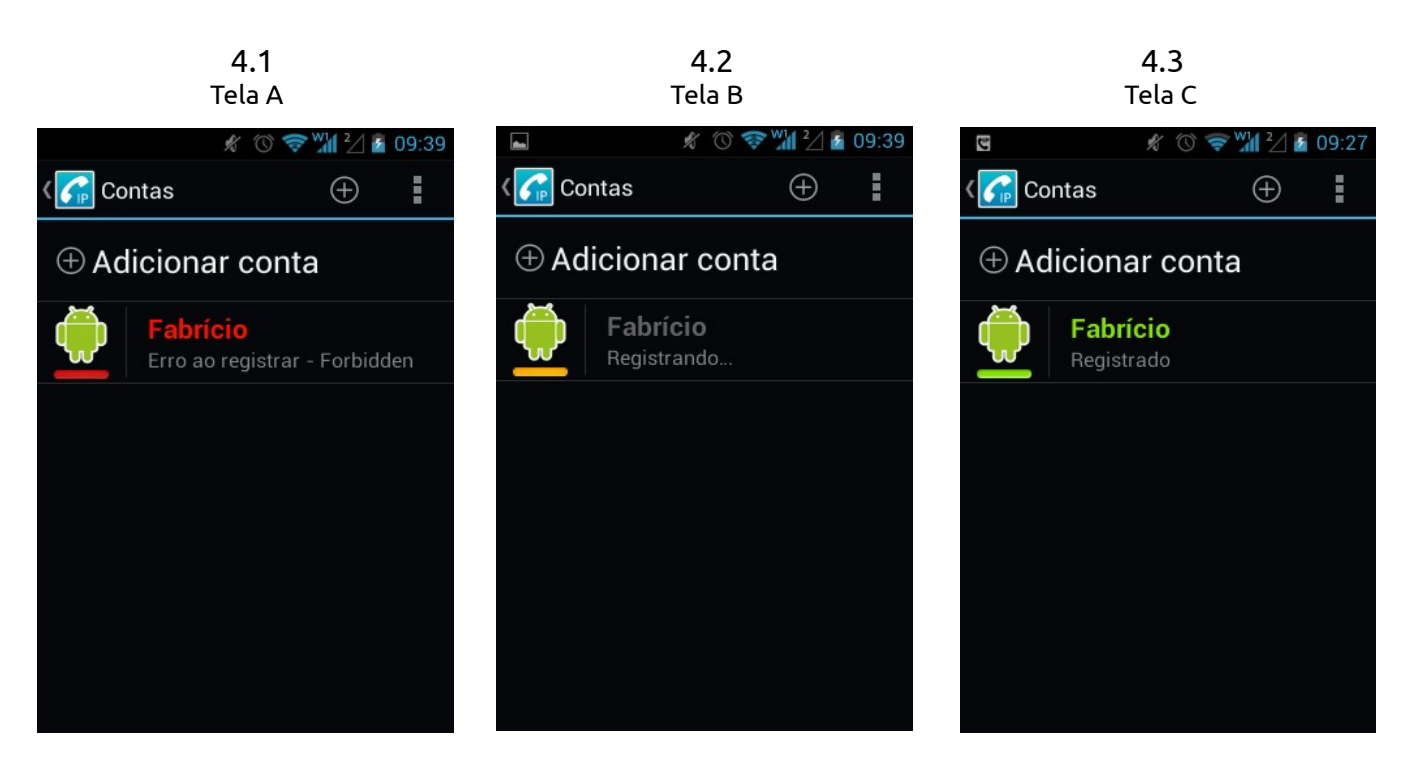

Tela A: Erro ao registrar, verifique usuário e senha.

Tela B: Se após 10 segundos estiver com a mensagem registrando, verifique o campo Servidor.

**Tela C**: Registrado com sucesso.

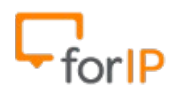

5) Após o usuário estar registrado, resta apenas um passo, remover o ícone de atenção.

Perceba que ainda tem um ícone de atenção no canto direito superior, clique nele.

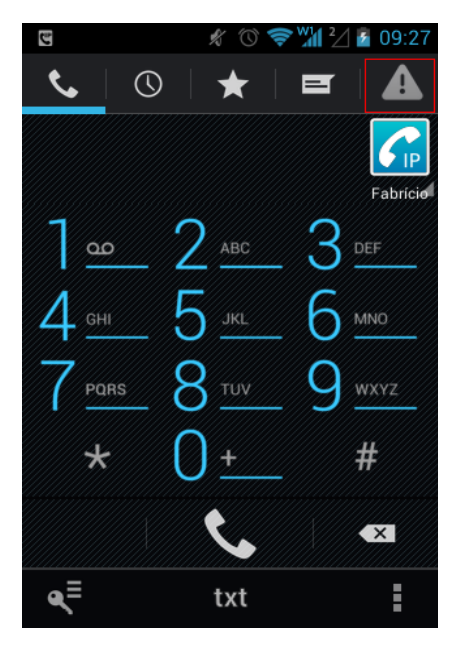

5.1 Na opção Dialer Integration clique em <u>Ignore</u>

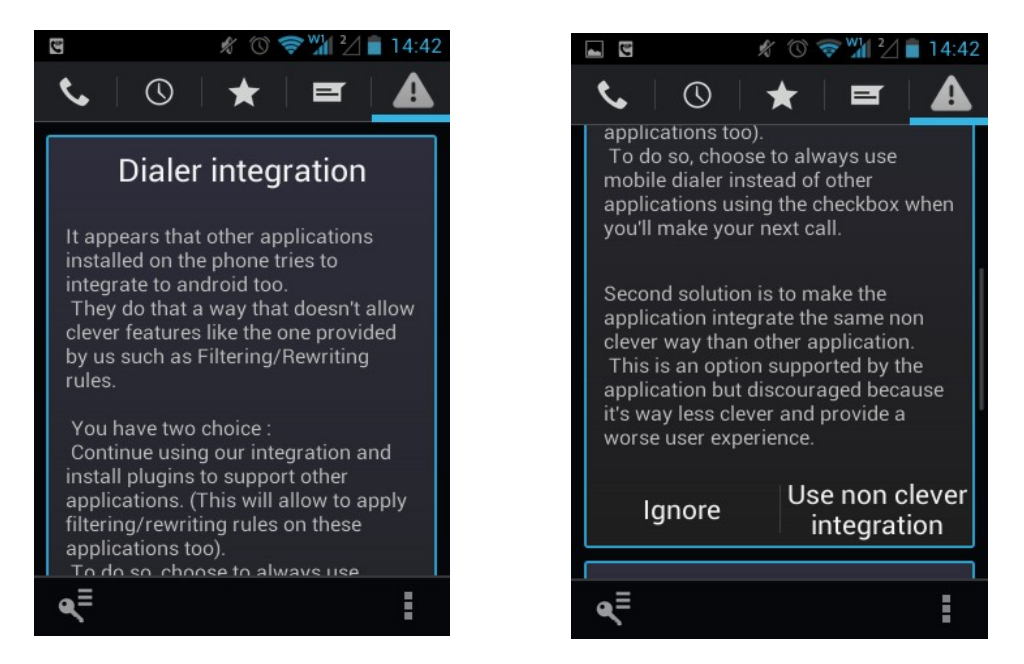

5.2 Na opção STUN not enabled clique em <u>My callks are fine</u>

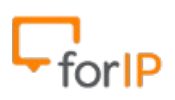

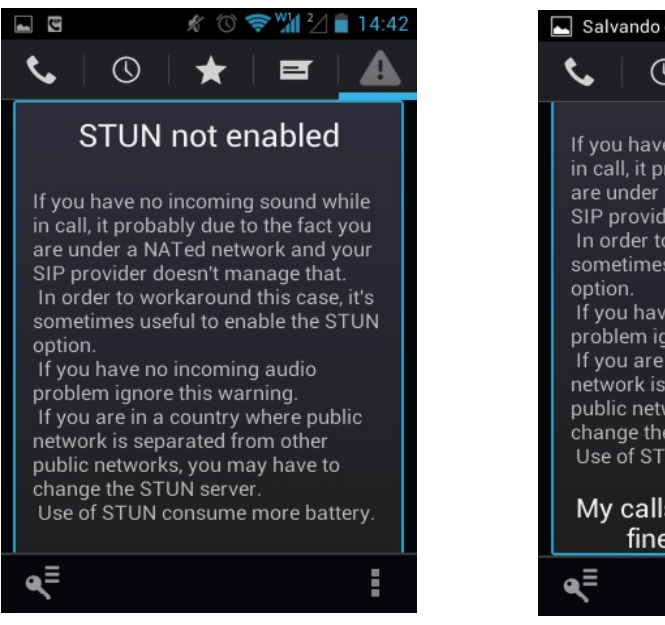

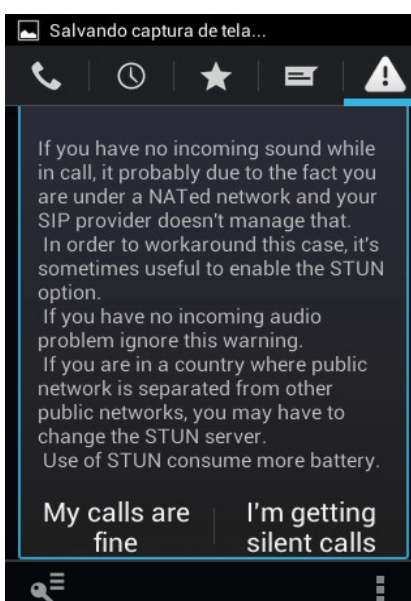

6) Configuração dos Codecs.

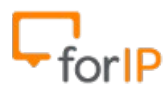

## ForIP Tecnologia

6.1 Clique em <u>Configurações</u>

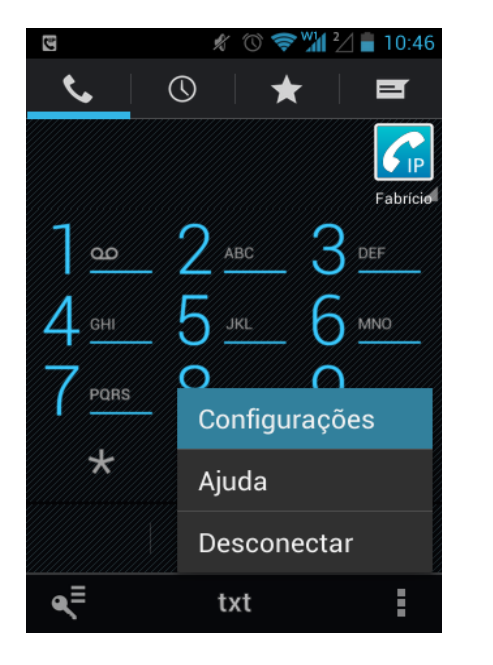

6.2 Clique em <u>Mídia</u>

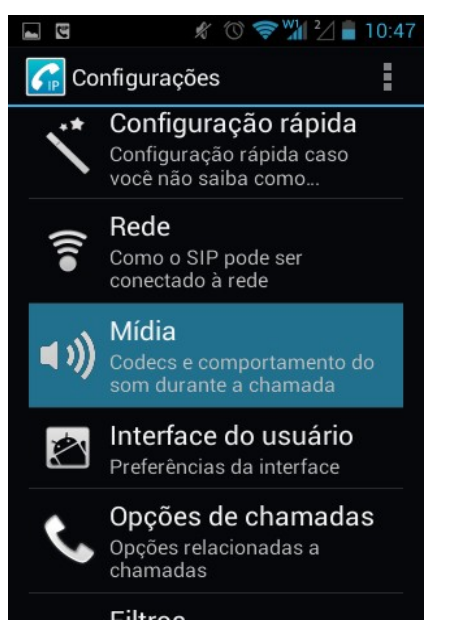

6.3 Clique em <u>Codecs</u>

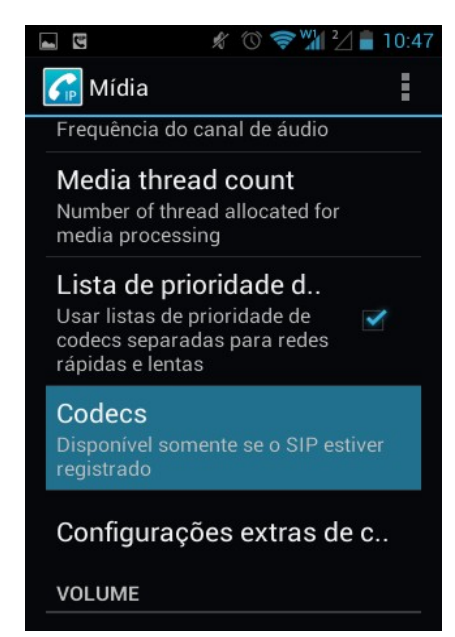

6.4

## Primeiramente desabilite todos os codecs. Depois habilite os seguintes codecs: GSM 8 kHz Speex 8 kHz

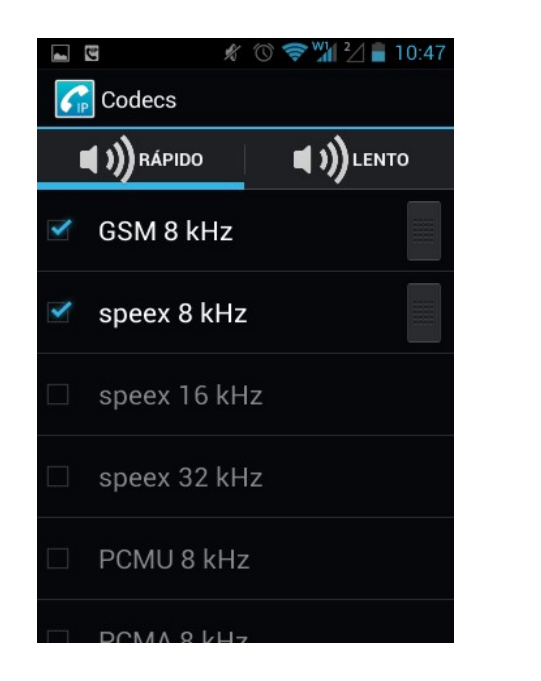

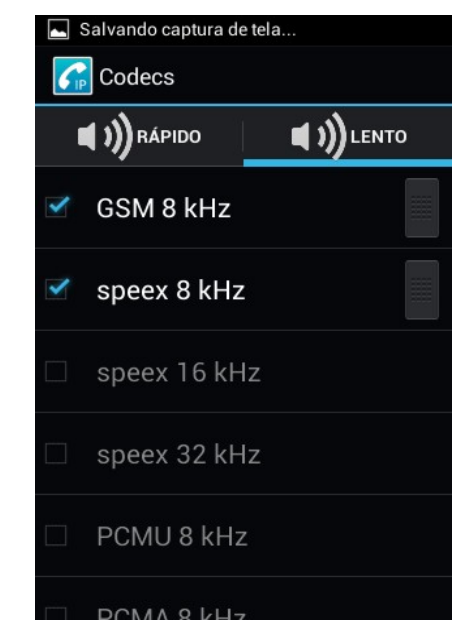

7) Importante: Devem estar habilitadas as opções de NAT e Autenticação Externa.

Pronto, agora já pode usar o softphone no Android.